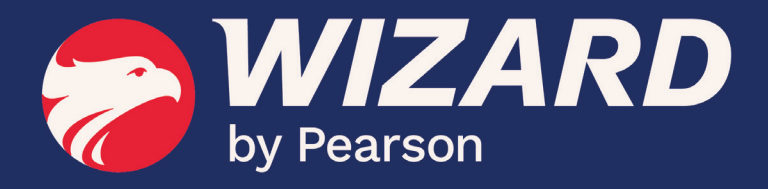

# WZTAB ADMINISTRADOR

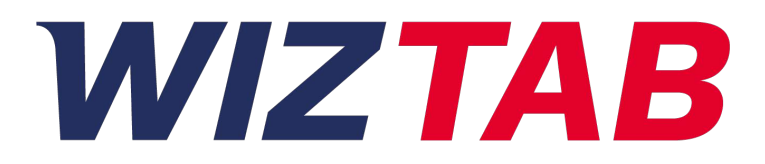

## Configuração / Área Admin

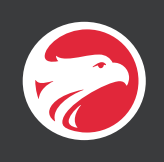

#### 1. Validação de Licença

Ao abrir o Wiz.tab pela primeira vez, a tela apresentada solicita três informações:

|                                                                   | by Pearson<br>Alias (Nomeie este dispositivo) |   |
|-------------------------------------------------------------------|-----------------------------------------------|---|
|                                                                   | Alias                                         |   |
|                                                                   | CNPJ                                          |   |
|                                                                   | Senha                                         | _ |
|                                                                   | Senha                                         | _ |
|                                                                   | Validar licença                               |   |
| JD bbe7d84f-44ab D11-b3 9-766° d9<br>to build 3.0.9/1002 /a0484 6 | 338f4f                                        |   |

Alias - Informe o nome de identificação do tablet. (ex. Tablet 1)

CNPJ e Senha - Esses dados precisam ser conferidos diretamente no sistema SPONTE. Para isso, acesse o SPONTE e no menu superior vá em:

> "GERENCIAL" > "EXPERIÊNCIAS WIZARD" > "CONFIGURAÇÕES".

Dentro de "CONFIGURAÇÕES" você encontrará o usuário e senha a ser informado no Wiztab para a validação de licença.

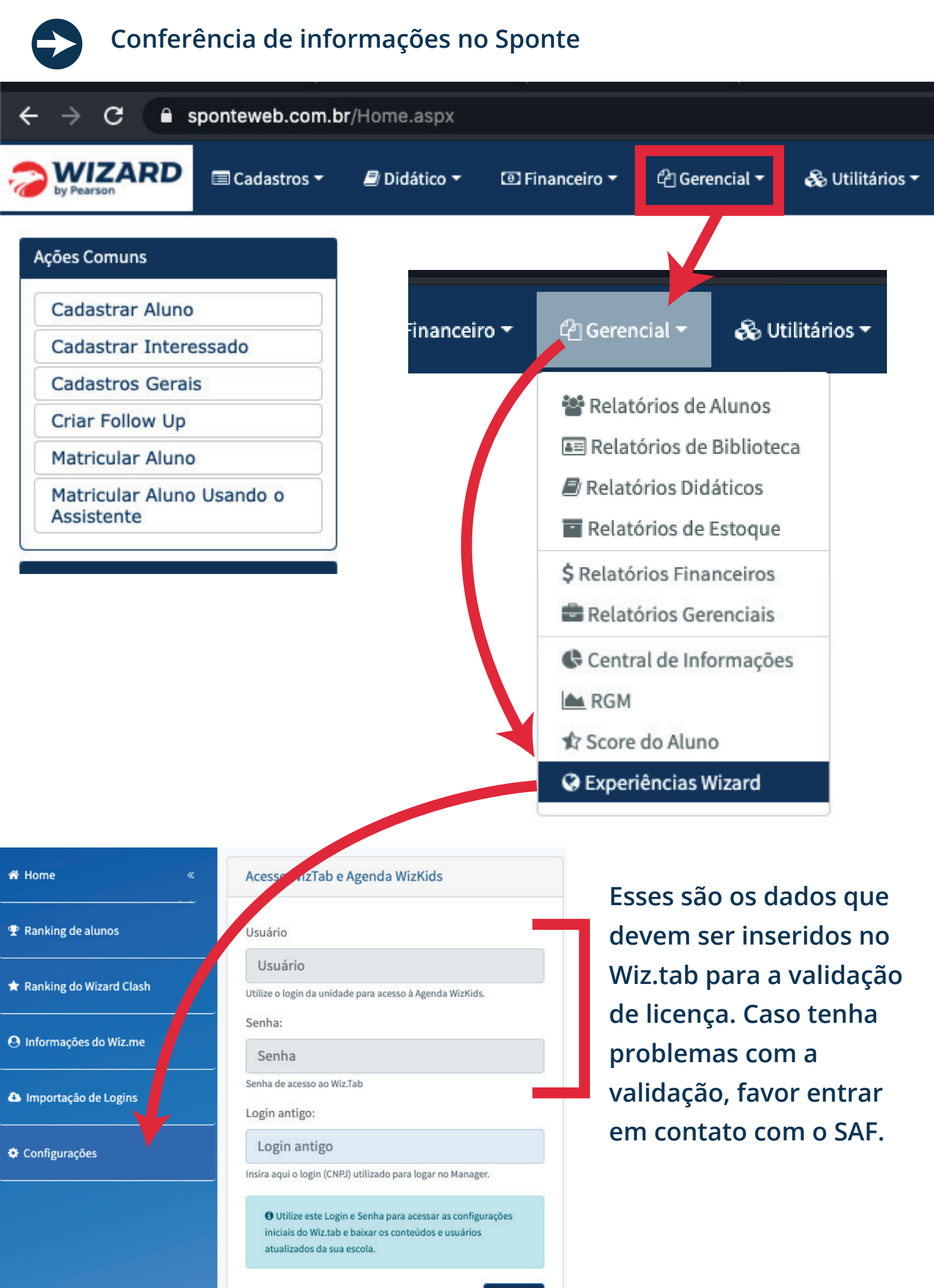

Salvar

#### Validação de Licença

Após preencher os três campos, toque no botão "Validar licença" e aguarde o processo de validação.

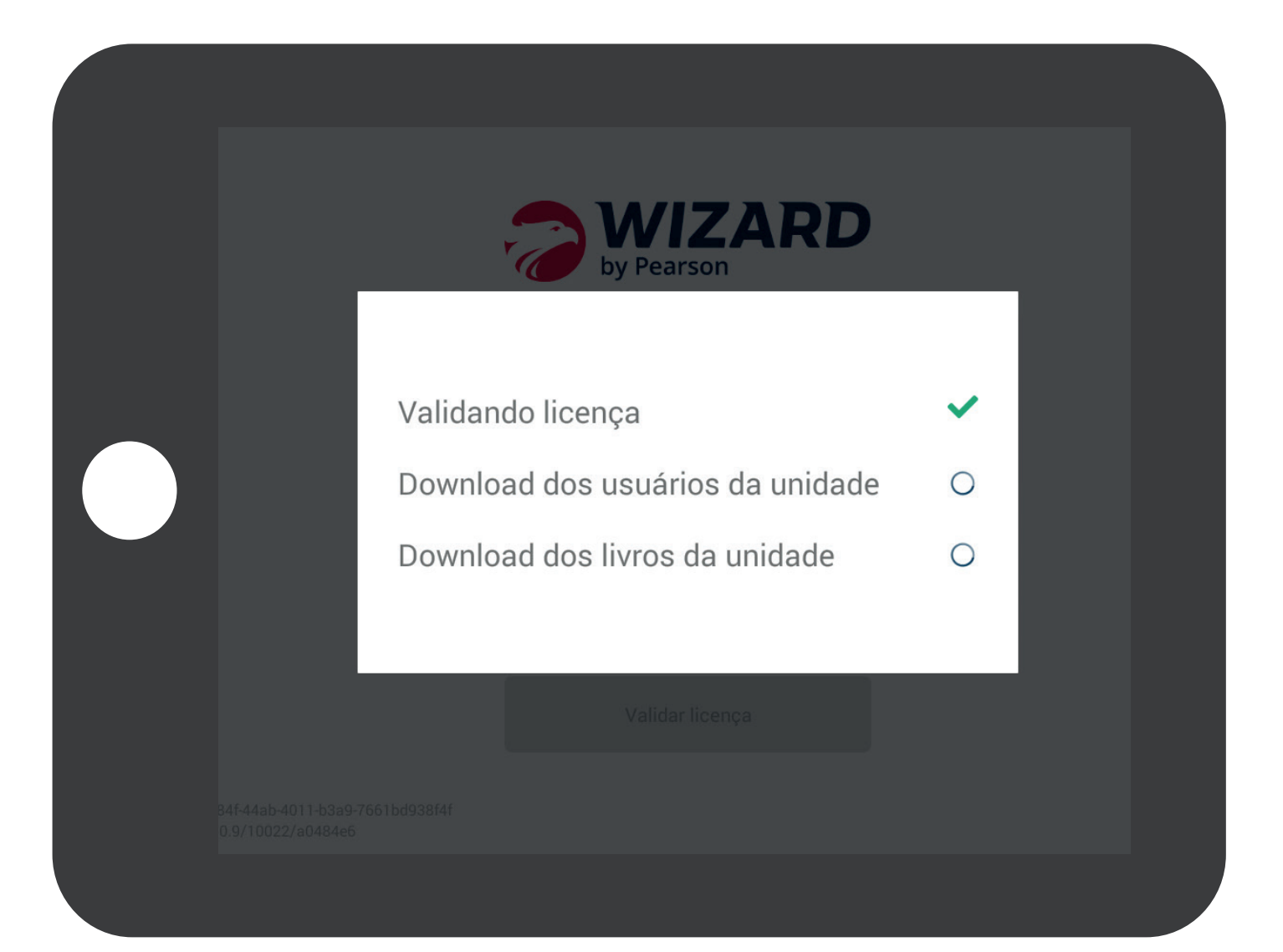

Download de Conteúdos no Cartão de memória
Para baixar os conteúdos pela primeira vez, lhe
apresentamos uma área de downloads totalmente reestruturada.

#### **IMPORTANTE!**

Para baixar os conteúdos, certifique-se antes que o cartão de memória esteja formatado e inserido no tablet.

Confira as novidades!

Na guia "GERAL" toque no botão "Download de Conteúdos".

| Configurações WizTab | Configurações gerais e de primeiro acesso                      |                                                                                      |
|----------------------|----------------------------------------------------------------|--------------------------------------------------------------------------------------|
|                      | Download de conteúdos                                          | Verificação<br>Checar o siste                                                        |
| Geral                | Gerencie downloads e updates de lições                         | corrompidos                                                                          |
| Usuários             | Download de conteúdos                                          | Verific                                                                              |
| Logs do Aplicativo   |                                                                |                                                                                      |
| Logs de Conexão      | <b>Download de traduções</b><br>Atualizar arquivos de tradução | Informaçõ                                                                            |
| Sair                 | Download de traduções                                          | Última sincronizaçã<br>DEVICE_ALIAS tab1<br>DEVICE_ID bbe7d84<br>Versão do build 3.0 |
|                      |                                                                |                                                                                      |

Após tocar no botão "**Download de Conteúdos**" serão exibidas duas mensagens:

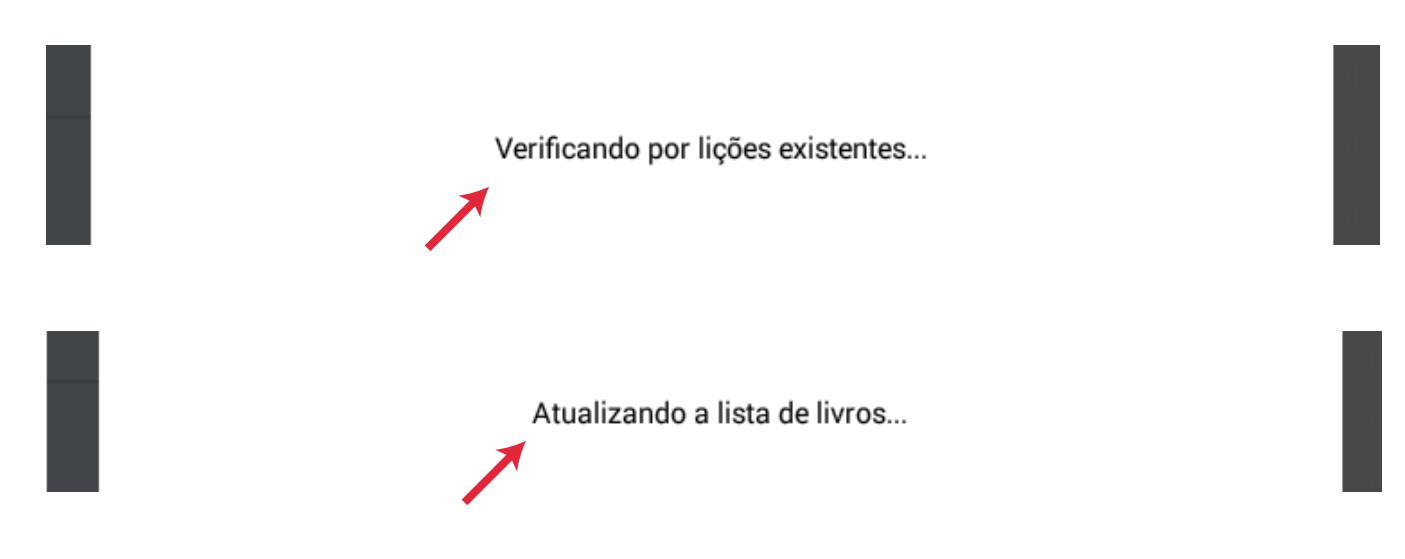

#### E então a seguinte tela será exibida!

| Configurações WizTab | Gerenciar<br>Selecione os livros | r <b>conteúdos</b><br>que deseja baixar ou atualizar | <b>Livros</b><br>Baixados: 0   Total:<br>r <b>Lições</b><br>Para atualizar: 0   N | 28<br>ião baixadas: 17 |
|----------------------|----------------------------------|------------------------------------------------------|-----------------------------------------------------------------------------------|------------------------|
|                      |                                  | Gerenciar                                            | Atualizar                                                                         |                        |
| Geral                | Kids                             | Download da série                                    | Remover conteúdo<br>baixado da série                                              | +                      |
| Usuários             | Teens                            | Download da série                                    | Remover conteúdo<br>baixado da série                                              | +                      |
| Logs do Aplicativo   | Adult                            | Download da série                                    | Remover conteúdo<br>baixado da série                                              | +                      |
| Logs de Conexão      | Espanhol                         | Download da série                                    | Remover conteúdo<br>baixado da série                                              | +                      |
| Sair                 |                                  |                                                      |                                                                                   |                        |
|                      |                                  |                                                      |                                                                                   |                        |
|                      | < 🗆 s                            | elecionar tudo C                                     | 0/28                                                                              | Download               |

A grande novidade é que agora não é mais necessário baixar todo o conteúdo de uma única vez. A nova área administrativa permite o download parcial de conteúdos. As novas possibilidades de download são:

*Download da Serie*: - Baixa todos os livros que fazem parte de uma determinada série.

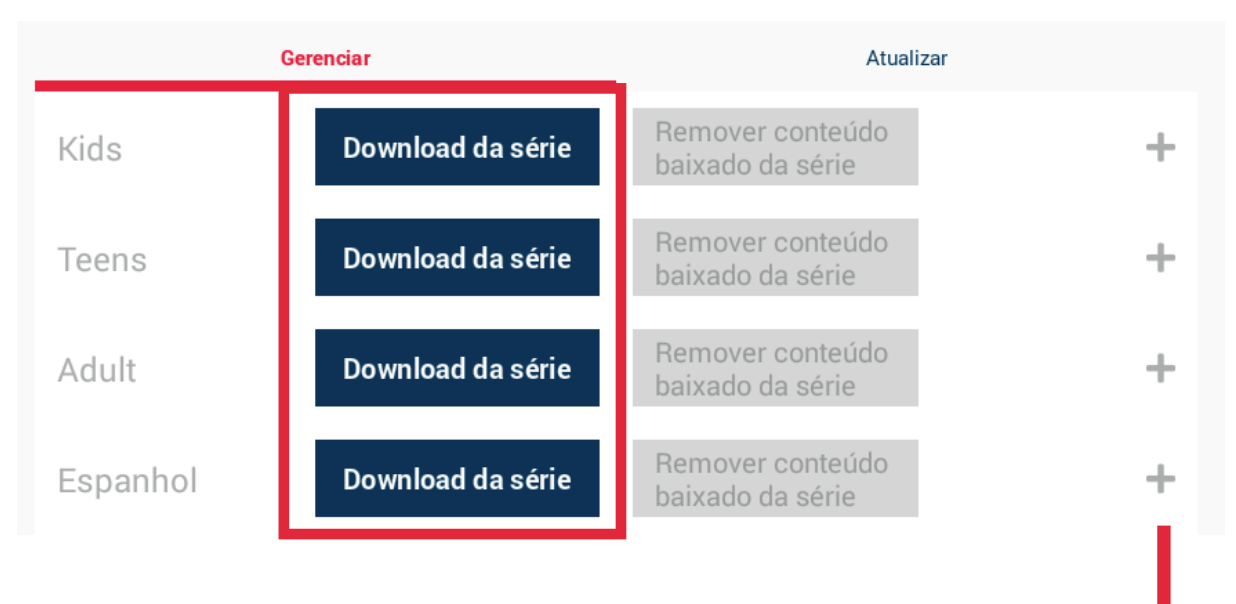

Download do Livro: - Clicando no botão "+"

localizado na frente de cada curso (Kids, Teens, Adult, Espanhol) você poderá escolher quais livros deseja baixar de cada livro.

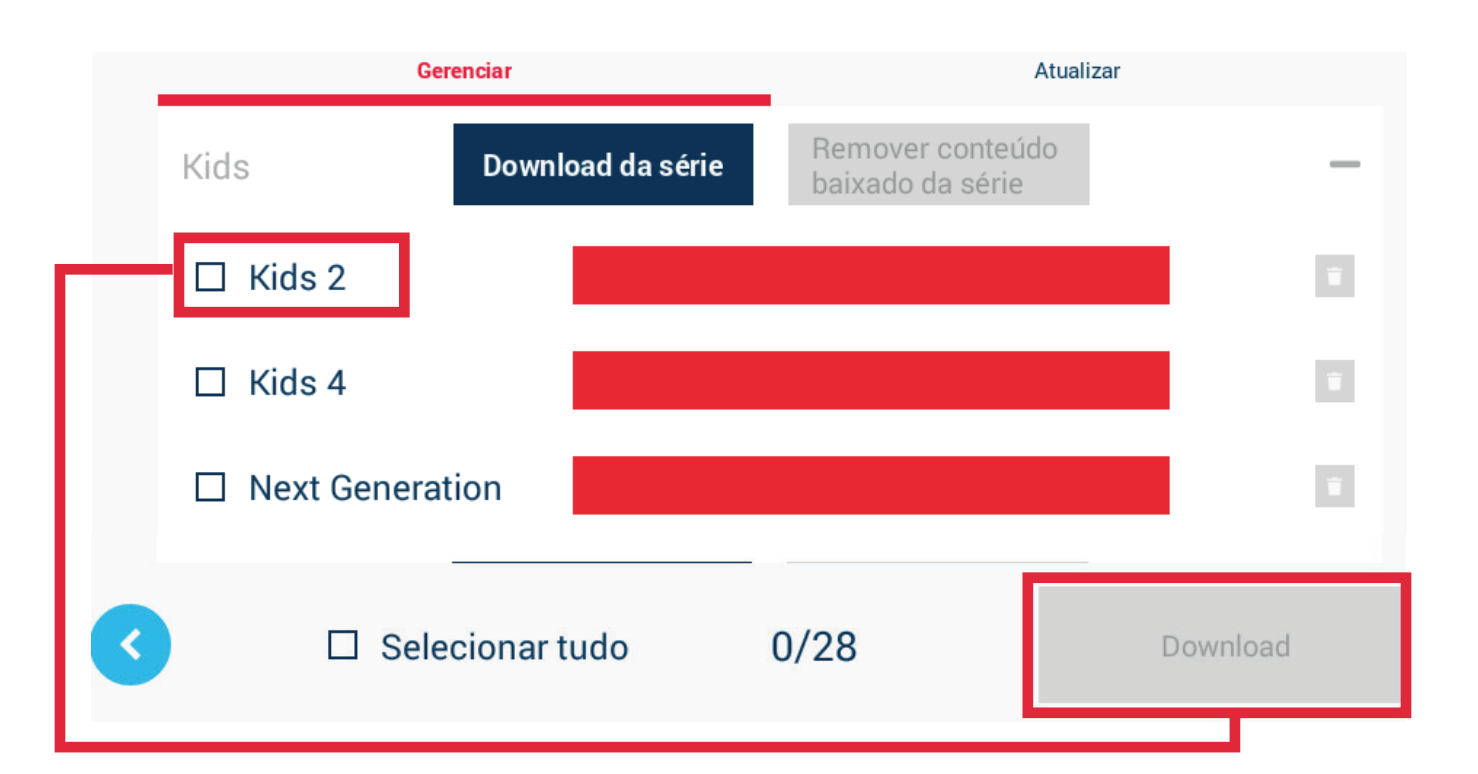

Na tela acima, selecione o livro(s) desejado(s) e clique no botão "Download", que ficará ativo após a seleção do(s) livro(s). *Download Geral (todo conteúdo)*: - Para baixar todo o conteúdo, basta selecionar a opção "Selecionar tudo" e clicar no botão "Download", que ficará ativo após a seleção.

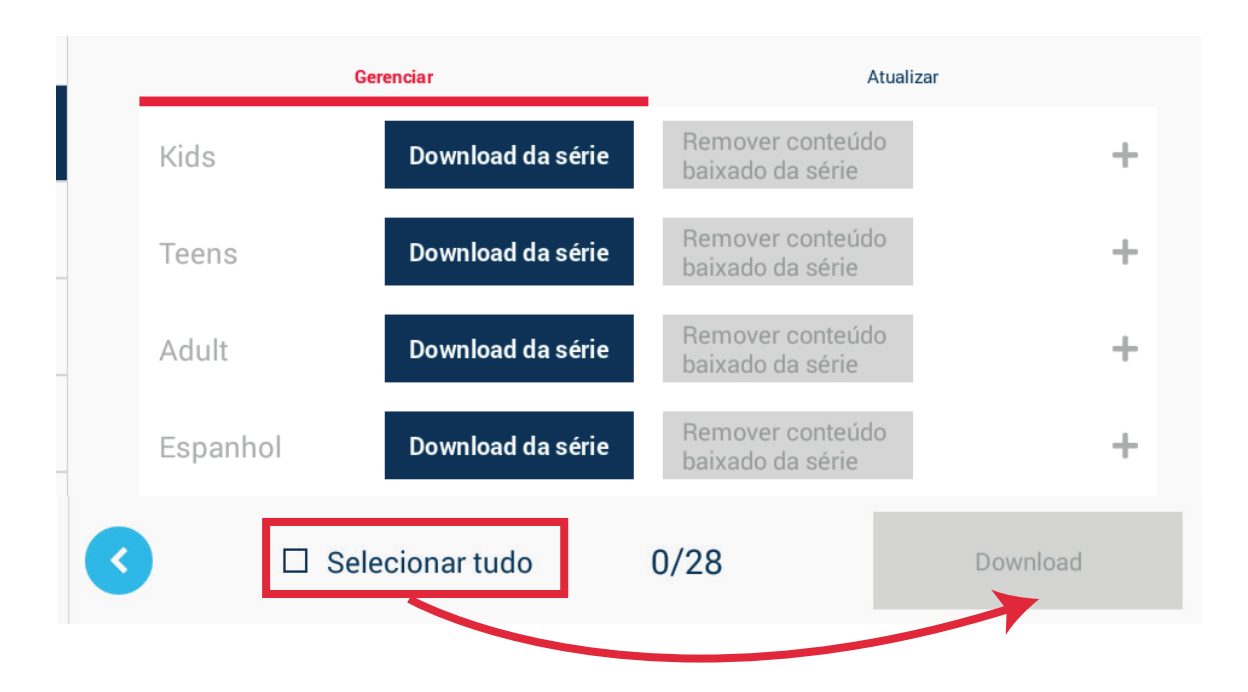

Após tocar no botão "Download" a seguinte mensagem será exibida:

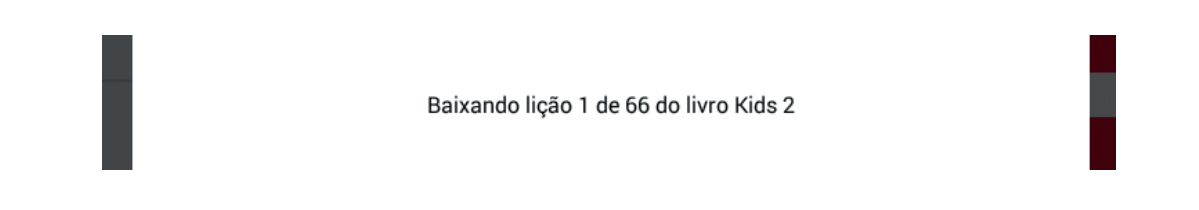

Após finalizar o download, será exibida uma barra mostrando o percentual de conteúdo baixado.

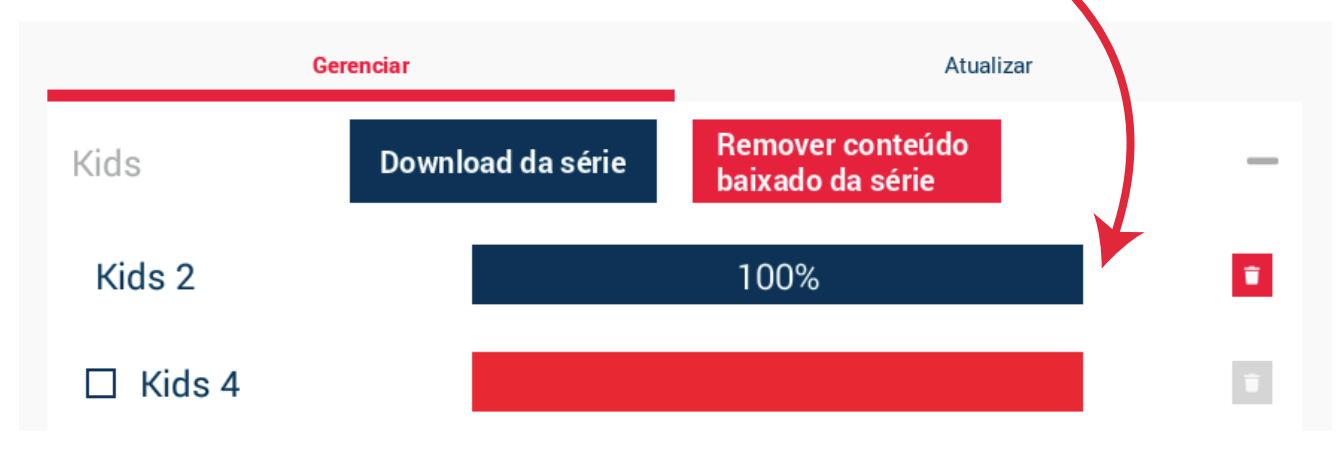

Caso queira excluir um conteúdo, basta tocar no ícone "Lixeira", exibido na frente da barra de progresso do conteúdo baixado.

|          | Gerenciar         | Atualizar                            |   |
|----------|-------------------|--------------------------------------|---|
| Kids     | Download da série | Remover conteúdo<br>baixado da série | - |
| Kids 2   |                   | 100%                                 |   |
| □ Kids 4 |                   |                                      |   |

Será exibida uma mensagem de confirmação, caso queira prossegur e apagar o conteúdo, toque em "Ok".

| /ocê realmente deseja remover a | as lições desse livro? |
|---------------------------------|------------------------|
| Cancelar                        | ОК                     |
|                                 |                        |

#### 3. Verificação de Integridade

Para verificar a "Integridade" do conteúdo baixado, basta tocar no botão "Verificar integridade" localizado na guia "Geral", e aguardar a execução do processo. Será exibida uma mensagem após a conclusão da verificação..

#### Verificação de Integridade

Checa o sistema para detetar arquivos corrompidos.

Verificar Integridade

#### 4. Atualizar base de usuários

No Wiz.tab 3.0 não existe mais a necessidade de atualizar a base de usuários toda vez que um aluno novo é cadastrado no Sponte ou faz a migração de um nível para outro. Agora, quando o aluno logar, o tablet automaticamente comunica com o Sponte e faz a autenticação do login via conexão com a internet. Porém, caso haja a necessidade de realizar o procedimento de forma manual, na guia "Usuários", você ainda tem disponível

a opção "Atualizar usuários".

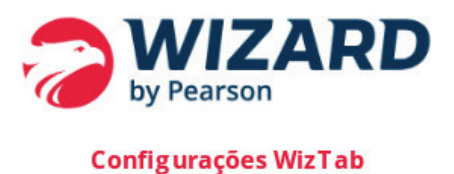

## Geral Usuários

#### Usuários

Configurações relacionadas aos usuários do Wiz.tab

Atualizar base de usuários Última checagem foi dia 03/11/2020 10:50:21

Atualizar Usuários

5. Atualizar usuário Administrativo Essa opção pode ser utilizada pelas unidades que tiveram seus usuários administrativos atualizados em algum momento. Para isso, basta informar o login e senha atual (registrado no Sponte e tocar no botão "Atualizar Usuário Administrativo."

Atualizar usuário administrativo

Você será redirecionado para a tela de login da unidade

Atualizar usuário administrativo

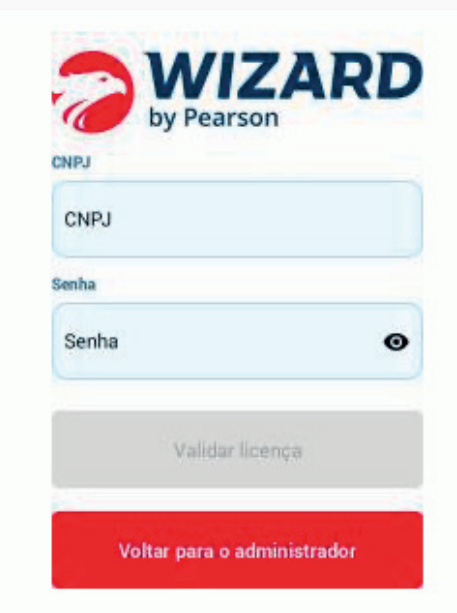

#### 6. Logs do Aplicativo e Logs de Conexão

Ainda na área administrativa, temos as opções de logs de aplicativo e logs de conexão. Nessas áreas serão armazenados os logs de erros referente ao aplicativo e a conectividade com a internet. Então quando começar a ter problemas recorrentes em um tablet, vale a pena conferir os logs e caso precise abrir um chamado com o SAF, inserir as informações registradas nos logs.

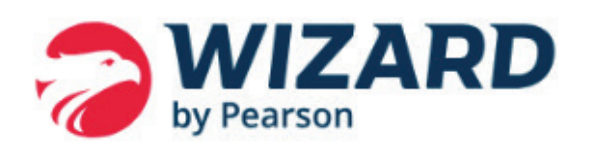

#### Configurações WizTab

Geral

Usuários

Logs do Aplicativo

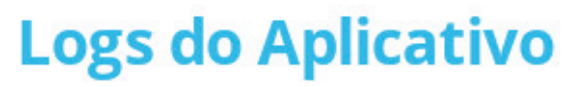

Selecione o log que deseja visualizar

Não há logs para visualizar nesse dispositivo.

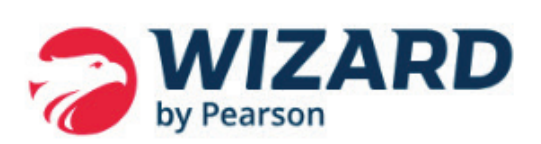

#### Configurações WizTab

Geral

Usuários

Logs do Aplicativo

Logs de Conexão

### Logs de Conexão

Selecione o log que deseja visualizar

03/11/2020

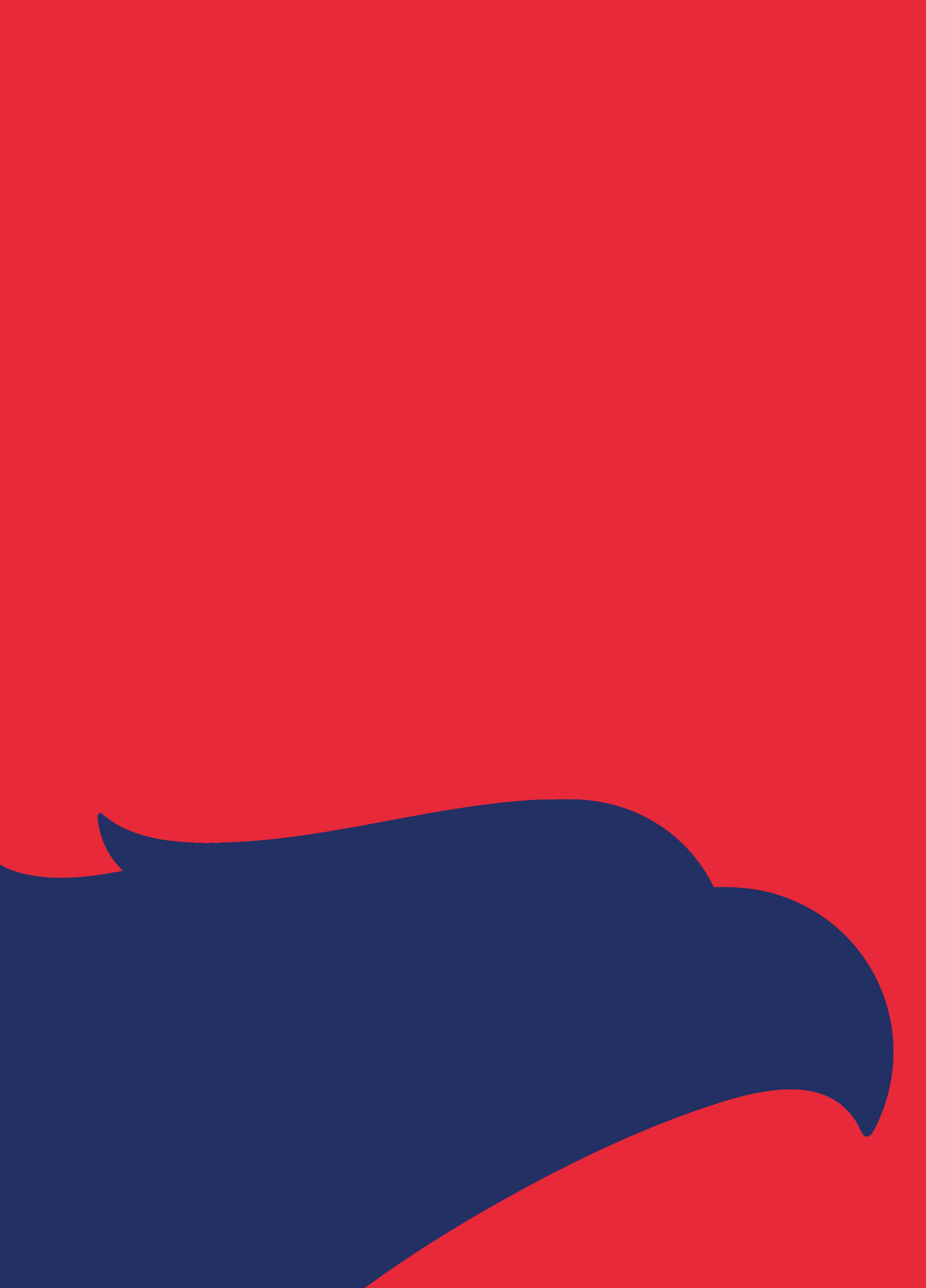